windows7装F11一键还原精灵 PDF转换可能丢失图片或格式, 建议阅读原文

https://www.100test.com/kao\_ti2020/644/2021\_2022\_windows7\_E8 A3 c100 644663.htm windows vista以后启动区和硬盘整体都 受到系统的控制,所以一般情况下是不能装一键还原精灵的 , 目前市面上有"一键备份精灵"、"一键GHOST精灵"等等 。小弟想了个方法,可以装"F11一键还原精灵" 其实方法很简 单,看客不要"随地吐痰",卫生第1。1、安装windows72 、装"一键GHOST精灵",装完后备份WINDOWS73、安 装windows xp(安装"F11一键还原精灵"的最常见系统)( 用GHOST版,速度比较快,1般都能正常使用)4、安装"F11 一键还原精灵"5、安装过程选择手动,不要选自动。最后1个 盘要分出比windows7的使用空间大一点6、使用手动GHOST( 比如深度windowsxp sp3就有带"深度一键还原",启动后手 动运行7、还原windows7的GHOST文件8、启动 完WINDOWS7以后,重启电脑,开机时按F11,就可以进入 备份了。 如果大家还有其它方法 , 请贴出来一并讨论。 更多 优质资料尽在百考试题论坛 百考试题在线题库 #0000ff>微软 认证更多详细资料 100Test 下载频道开通, 各类考试题目直接 下载。详细请访问 www.100test.com